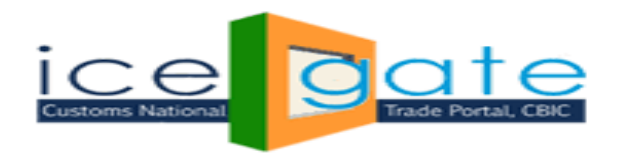

# Advisory For National Single Window System (NSWS)

# Admin Module

# Introduction

The hon'ble Minister of Finance, Government of India, during the budget speech on 1st February 2020, announced the setting up of an Investment Clearance Cell (ICC). The proposed ICC is being developed as an online portal that will act as a National Single Window System (NSWS). The NSWS will provide 'end to end' facilitation and support for investors including pre-investment advisory, information related to land banks and facilitate clearances at Centre and State level. NSWS portal will also facilitate Ministries and States for clearances of Investor Requests.

# Objective of the NSWS

The NSWS will enable investors/entrepreneur/businesses to identify and obtain all clearances needed to start a new business operation in India through a single online portal. This will eliminate the need for investors to visit multiple IT platforms and offices to gather information and obtain clearances from different stakeholders. The NSWS will further help investors track status of their applications, respond to clarifications, and obtain the approvals through a single dashboard.

The following objectives are identified for the NSWS portal:

• To provide a single window interface for obtaining licenses, approvals and permits needed to establish a business in India (pre-operations and pre-establishment stage approvals / licenses)

• To provide a uniform and seamless experience to the investor.

To achieve this, ICEGATE is now integrated with NSWS portal. ICEGATE has developed a dedicated dashboard for field Customs Officers through which the officer will be able to perform the following functions:

Review Approvals and forms

Receive, review and process approval applications, including attached documents, payments etc.

Convey clarifications and decisions to investor, including further information, rejections, approvals etc.

Provision to download license /approval request as PDF.

Ability to share and download reports.

Provision to review and respond to queries and grievances raised by Investor.

Advisory For National Single Window System Admin Module

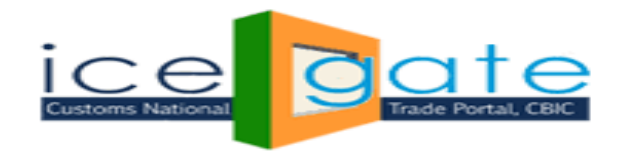

The module is available to those Customs Officers in the field who are mapped as System Manager and Asst. System Manager in ICES. SM and ASM will be able to see the application using their SSO id for their respective ports.

Following steps needs to be followed by the field officers to Review / Approve / Reject an application received from investors.

#### Step1:

Visit ICEGATE website and click on <u>Departmental Login</u> to login. Please use SSO Login ID and Password for admin login.

| Latest: | press release | e for implementation of | RoDTEP Scher                      | me. In view c             | of the same, use                  | ers are requested               | to make correct dec                    | laration in th        | eir Shipping I              | Bill messages as per the Public Noti                  | ce Last Updated : Au                          | g 13, 2021     |
|---------|---------------|-------------------------|-----------------------------------|---------------------------|-----------------------------------|---------------------------------|----------------------------------------|-----------------------|-----------------------------|-------------------------------------------------------|-----------------------------------------------|----------------|
| Home    | About Us      | Quick Information       | Advisory                          | Tutorials                 | Guidelines                        | Useful Links                    | Single Window                          | CIP                   | Manthan                     | CoronaVirus Trade Help                                | COVID-19 Measures                             | New Initiative |
|         |               |                         |                                   |                           |                                   | Depart                          | mental L                               | ogin                  |                             |                                                       |                                               |                |
|         |               |                         |                                   |                           |                                   | User Name:                      |                                        |                       |                             |                                                       |                                               |                |
|         |               |                         |                                   |                           |                                   | Password:                       |                                        |                       |                             |                                                       |                                               |                |
|         |               |                         |                                   |                           |                                   | F                               | orgot password?                        |                       |                             |                                                       |                                               |                |
|         |               |                         |                                   |                           |                                   | Captcha:                        |                                        |                       |                             |                                                       |                                               |                |
|         |               |                         |                                   |                           |                                   |                                 | сQК                                    | vo4                   | æ                           |                                                       |                                               |                |
|         |               |                         |                                   |                           |                                   |                                 | Submit                                 | Reset                 |                             |                                                       |                                               |                |
|         |               | Ministry of F           | nent of India<br>inance Departmen | nt of Revenue             | ind                               | ia.gov.in                       |                                        | al India<br>o Empower | Ó                           |                                                       | सुखना का<br>अधिकार<br>RECHT TO<br>INFORMATION | _              |
| Depa    | rtmental Lo   | gin   SMTP Mail Li      | ist   Site N<br>© 2               | /lap   Ac<br>2021 All rig | cessibility Sta<br>ht reserved. [ | tement   He<br>Directorate of S | elp   Link To Us<br>Systems, Central B | Terms of Ind          | of Use   P<br>irect Taxes a | rivacy Policy   Web Information of Customs, New Delhi | tion manager - add1.cis<br>ها<br>ساله         |                |

# Step2:

Click on **NSWS Approval** link on the left pannel to view the application applied by inverstors on NSWS portal.

After Click on **NSWS Approval l**ink all application request will appear in the right pannel.

#### Note:

- 1. ICEGATE officers will be able to see all the applications applied by investors.
- 2. SM and ASM will be able to see the application for respective ports only.

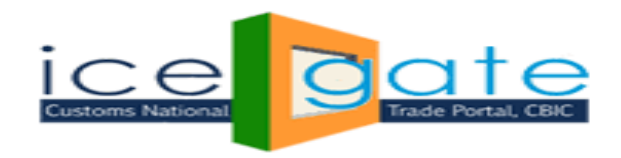

| ← → C ▲       | Not secure   10.1. | .11.126/AD_RE       | G/sup_nsws       |                    |                                                |              |                        |                           |                            |                       |                                                                        | ☆ 🖬 🗯 불 🗄                   |
|---------------|--------------------|---------------------|------------------|--------------------|------------------------------------------------|--------------|------------------------|---------------------------|----------------------------|-----------------------|------------------------------------------------------------------------|-----------------------------|
|               | enal Crad          | ate<br>Portal, CBIC |                  |                    |                                                |              |                        |                           | đ                          | AL.                   | *                                                                      | -                           |
| Latest:       | *CBI               | IC is conducting    | a survey for fee | dback/suggestions, | access the survey lin                          | c from here. | eSanchit application h | as been upgraded.         | Please refer to            | eSanchit advisor      | ries at eSanchit P                                                     | Last Updated : Jun 30, 2021 |
| Home About Us | Quick Informatio   | n Advisory          | Guidelines       | Useful Links Si    | ngle Window Clf                                | CoronaViru   | ıs Trade Help          | COVID-19 Meas             | sures New                  | Initiatives Co        | intact Us                                                              |                             |
|               |                    | Services            |                  | Home > NSV         | VS License Details                             |              |                        |                           |                            |                       |                                                                        |                             |
|               |                    | NSWS Appro          | val              | Nationa            | Single Win                                     | dow Syst     | tem - License          | e Details                 |                            |                       |                                                                        |                             |
|               |                    | LOGOUT              |                  | Show 10 V e        | ntries                                         | ,            |                        |                           |                            | Se                    | aarch:                                                                 |                             |
|               |                    |                     |                  | Applicant<br>Name  | Location                                       | PAN          | GSTIN                  | Investor<br>Request<br>ID | License<br>Request<br>Date | Application<br>Status | Application<br>Request ID                                              |                             |
|               |                    |                     |                  | Nikesh<br>Sharma   | ACC Coimbatore<br>Sriperumbudur<br>ICD(INCJB4) | CYRPS3452E   | 03AGXPS3836K2Z         | ) 1783                    | 30-06-<br>2021             | Rejected              | SW4961267383-<br>M016 D002 A028-<br>1625045670501                      |                             |
|               |                    |                     |                  | Nikesh<br>Sharma   | ACC Coimbatore<br>Sriperumbudur<br>ICD(INCJB4) | CYRPS4646E   | 03AGXPS3836K2Z         | ) 1698                    | 29-06-<br>2021             | Approved              | <u>SW4879632347-</u><br><u>M016 D002 A028-</u><br><u>1624959825507</u> | _                           |
|               |                    |                     |                  | Nikesh<br>Sharma   | ACC Coimbatore<br>Sriperumbudur<br>ICD(INCJB4) | CYRPS4646E   | 03AGXPS3836K2ZI        | 0 1661                    | 28-06-<br>2021             | Approved              | SW4864351421-<br>M016 D002 A028-<br>1624879531248                      |                             |
|               |                    |                     |                  | Showing 1 to       | 3 of 3 entries                                 |              |                        |                           |                            | P                     | Previous 1 Next                                                        |                             |

#### Step 3:

Click on **Application Request ID** to review the application from of an investor. Officer / SM / ASM can review below informations:

- 1. Goods proposed to be manufactured or Other operations to be carried out.
- 2. Registered office detail
- 3. Details of Proprietor / Partner / Director
- 4. Applicant Detail
- 5. Details of existing manufacturing facility in India and/or Overseas
- 6. Authorized Signatory
- 7. Security Facilities at the premise , Existing or Proposed
- 8. Bank Detail
- 9. Description of Permise
- 10. Business details
- 11. Details of Proposed facilities
- 12. Detal of warehouse license issued earlier

Application form will display as given below.

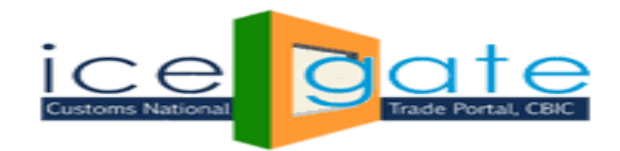

| 👿 In  | box       | ׍                  | 😫 Maadhyam   | ı - National Single | Win 🗙 📀 N    | SWS Details             | × 🕂                                |                               |                    |                     | <b>o</b> -                  |
|-------|-----------|--------------------|--------------|---------------------|--------------|-------------------------|------------------------------------|-------------------------------|--------------------|---------------------|-----------------------------|
| ← -   | C A       | Not secure   10.1. | 11.126/AD_RE | G/submitLicen       | se           |                         |                                    |                               |                    |                     | ☆ 🖬 🗯                       |
| Lates | मपस<br>t: | -                  |              |                     |              |                         | *CBIC                              | is conducting a survey for fe | edback/suggestions | , access the survey | Last Updated : Jun 30, 2021 |
| Home  | About Us  | Quick Information  | n Advisory   | Guidelines          | Useful Links | Single Window Cll       | CoronaVirus Trade Help             | COVID-19 Measures             | New Initiatives    | Contact Us          |                             |
| _     |           |                    |              |                     |              |                         |                                    |                               |                    |                     |                             |
|       |           |                    | Services     |                     | Home > NS    | SWS License Details     | > NSWS Form Details                |                               |                    |                     |                             |
|       |           | ١                  | VSWS Approv  | val                 | Nation       | al Single Wind          | dow System - Form                  | Details                       |                    |                     |                             |
|       |           | L                  | .OGOUT       |                     | License fo   | or a Private bonde      | d warehouse and Permissi           | on for Manufacturing          | g and Other Op     | perations           |                             |
|       |           | -                  |              |                     |              |                         |                                    |                               | · ·                |                     | _                           |
|       |           |                    |              |                     |              | GOODS PRO               | POSED TO BE MANUFACTURED OR        | OTHER OPERATIONS PROP         | OSED TO BE CARRIE  | D OUT               |                             |
|       |           |                    |              |                     | Goods Pro    | posed to be Manufactu   | red or Other Operations Proposed   | I to be Carried Out           |                    | View Document       |                             |
|       |           |                    |              |                     |              |                         | REGISTERED                         | OFFICE DETAILS                |                    |                     |                             |
|       |           |                    |              |                     | Contact Nu   | ımber                   |                                    | Nikesh B sharn                | ma                 |                     |                             |
|       |           |                    |              |                     | Business Er  | nail                    |                                    | nikeshB@gma                   | il.com             |                     |                             |
|       |           |                    |              |                     | Fax          |                         |                                    |                               |                    |                     |                             |
|       |           |                    |              |                     | Registered   | Office Address          |                                    | ITO delhi                     |                    |                     |                             |
|       |           |                    |              |                     |              |                         | DETAILS OF PROPRIE                 | TOR/PARTNER/DIRECTOR          |                    |                     |                             |
|       |           |                    |              |                     | Designatio   | n                       |                                    |                               |                    | Developer           |                             |
|       |           |                    |              |                     | DPIN         |                         |                                    |                               |                    |                     |                             |
|       |           |                    |              |                     | Address      |                         |                                    |                               |                    | ITO delhi           |                             |
|       |           |                    |              |                     | Attach scar  | nned copy of any ID Pro | oof Acceptable – Passport, Driving | License                       |                    | View Document       |                             |
|       |           |                    |              |                     | Name         |                         |                                    |                               |                    | Shivi               |                             |
|       |           |                    |              |                     |              |                         | Appli                              | ant Details                   |                    |                     |                             |
|       |           |                    |              |                     | Designation  | n                       |                                    |                               |                    | developer           |                             |
|       |           |                    |              |                     | First Name   |                         |                                    |                               |                    | Nikesh              |                             |
|       |           |                    |              |                     | Title        |                         |                                    |                               |                    | Mr.                 |                             |

| First Name                                                                                                    | Nikesl                                                                                                    | sh         |     |
|----------------------------------------------------------------------------------------------------|----------------------------------------------------------------------------------------------------|------------|-----|
| Title                                                                                                    | Mr.                                                                                                    |            |     |
| Signature of the Applicant/Authorized Signatory                                                                                                    | View                                                                                                    | v Documen  | t   |
| Contact number                                                                                                    |                                                                                                    |            |     |
| Date                                                                                                    | 22/06                                                                                                    | 6/2021     |     |
| Company Name                                                                                                    | infosy                                                                                                    | ys         |     |
| I/We undertake to: Maintain accounts of receipt and removal of goods in digital form in such fo<br>specified and furnish the same to the bond officer on monthly basis digitally. Execute a bond in<br>be specified. Inform the input-output norms, wherever considered necessary for raw materials a<br>and inform the revised input-output norms in case of change therein. Comply with such terms &<br>specified by the Principal Commissioner of Customs or the Commissioner of Customs.                                                                                                    | mat as may be<br>such format as may<br>nd the final products, true<br>conditions as may be                                                   |            |     |
| We declare that: I/We is a registered or incorporated entity in India. I/We undertake to comply<br>conditions as may be specified by the Principal Commissioner of Customs or the Commissioner<br>not been declared insolvent or bankrupt by a court or tribunal. I/We have not been convicted for<br>law. I/We have neither been penalized nor convicted nor are being prosecuted for an offense ur<br>1962 or Central Excise Act. 1944 or Finance Act. 1994 or Central Goods and Services Tax Act. 2017<br>and Services Tax Act. 2017 or Goods and Services Tax (Compensation to States) Act. 2017. There<br>criminal proceedings pending against me/us. | with such terms &<br>of Customs. I/We have<br>r an offense under any<br>der the Customs Act,<br>7 or Integrated Goods<br>is no bankruptcy or |            |     |
| STAMP                                                                                                    | View                                                                                                    | Documen    | t   |
| Last Name                                                                                                    | sharm                                                                                                    | ma         |     |
| Applicant Email Id                                                                                                    | nikesh                                                                                                    | shB@gmail. | com |
| Place                                                                                                    | jaipur                                                                                                    | ir         |     |
| Location                                                                                                    | delhi                                                                                                    | i          |     |
| DETAILS OF EXISTING MANUFACTURING FACILITY IN INDIA AND/C                                                                                                    | R OVERSEAS                                                                                                    |            |     |
| Cover letter on company letter-head stating details such as about the company, in corporation,<br>contact details, stamp and signature of authorized signatory*                                                                                                    | headquarters, area of work, tur                                                                                                    | urnover,   |     |
| Details of Existing Manufacturing Facility in India and/or Overseas                                                                                                    |                                                                                                    |            | Yes |
| Address                                                                                                    |                                                                                                    |            |     |
| Registration Number (If Facility is in India)                                                                                                    |                                                                                                    |            |     |

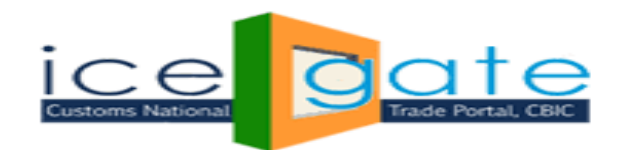

| Registration Number (If Facility is in India) Name of the facility Authorized Signatory Designation TL                                                                                                    |                     |            |
|----------------------------------------------------------------------------------------------------|---------------------|------------|
| Name of the facility Authorized Signatory Designation TL                                                                                                    |                     |            |
| Authorized Signatory Designation TL                                                                                                    |                     |            |
| Authorized Signatory Designation TL                                                                                                    |                     |            |
| Designation TL                                                                                                    |                     |            |
|                                                                                                    |                     |            |
| Aadhar Card as proof of ID View D                                                                                                    | ocument             |            |
| Name of Authorized Signatory Shekhar                                                                                                    | r                   |            |
| SECURITY FACILITIES AT THE PREMISE, EXISTING OR PROPOS                                                                                                    | ED                  |            |
| Is CCTV monitoring system installed to cover the surrounding area of the site and storage area?                                                                                                    | Yes                 |            |
| Name of the Contracted Firm                                                                                                    |                     |            |
| NUMBER OF PERSONNEL TO BE DEPLOYED ON EACH SHIFT FOR ROUND-THE-CLOCK SECURITY                                                                                                    |                     |            |
| DETAILS OF ARRANGEMENT- ROUND-THE-CLOCK SECURITY PROVIDED FOR THE WAREHOUSE                                                                                                    |                     |            |
| Scanned copy of Fire Security Audit Certificate issued by Qualified Independent Agency                                                                                                    | Viev                | w Document |
| Burglar Alarm System                                                                                                    | Insta               | alled      |
| Address of Contracted Firm                                                                                                    |                     |            |
| Pank Dataile                                                                                                    |                     |            |
| bdiik Details                                                                                                    |                     |            |
| Account Number 222222222                                                                                                    |                     |            |
| Branch Name jaipur                                                                                                    |                     |            |
| Bank Name hdfc                                                                                                    |                     |            |
| DESCRIPTION OF PREMISES                                                                                                    |                     |            |
| Number of Storeys                                                                                                    |                     | 3          |
| Year of Establishment of the Building                                                                                                    |                     | 29/06/2021 |
| Ground Plan of the site                                                                                                    |                     |            |
| Floor Area (In Square Feet)                                                                                                    |                     | 2222       |
| Whether premises have been authorized for commercial use by local Government Authorities?                                                                                                    |                     | Yes        |
| Total Area (or cubic capacity) Available for Storage                                                                                                    |                     | 3333       |
|                                                                                                    |                     |            |
| Whether premises have been authorized for commercial use by local Government Authorities?                                                                                                    |                     | Yes        |
| Total Area (or cubic capacity) Available for Storage                                                                                                    |                     | 3333       |
| Type of Construction of Walls or Roof(For instance concrete/wood/metal/asbestos)                                                                                                    |                     |            |
| Date of Remodeling of Building                                                                                                    |                     |            |
| BUSINESS DETAILS                                                                                                    |                     |            |
| Article of Association in case of companies View Document                                                                                                    |                     |            |
| Memorandum of Objects View Document                                                                                                    |                     |            |
| GST Identification Number 03AGXPS3836K2Z0                                                                                                    |                     |            |
| Importer Exporter Code 3333333333                                                                                                    |                     |            |
| CONSTITUTION OF BUSINESS Proprietorship                                                                                                    |                     |            |
| Certification of Incorporation View Document                                                                                                    |                     |            |
| Name of the applicant Nikesh B sharma                                                                                                    |                     |            |
| PAN CYRPS4646E                                                                                                    |                     |            |
| Location ACC Coimbatore Sriperumbu                                                                                                    | idur ICD(INCJB4)    |            |
| DETAILS OF PROPOSED FACILITY                                                                                                    |                     |            |
| Contact details at the site/premises- Mobile +91-22222222                                                                                                    | 2                   |            |
| Contact E-mail                                                                                                    |                     |            |
| Details of property holding rights of the applicant Owner                                                                                                    |                     |            |
| Website                                                                                                    |                     |            |
| Address of proposed site/ building ITO delhi                                                                                                    |                     |            |
| Boundaries of the warehouse North-22 South                                                                                                    | -34 West-44 East-55 |            |
| Contact details at the site/premises- Telephone                                                                                                    |                     |            |
|                                                                                                    |                     |            |
| Commissionerste File Ne                                                                                                    |                     |            |
| Commissionerate Hie No.                                                                                                    |                     |            |
| Date of issue of License                                                                                                    |                     | Vez        |
| WHETHER THE ADDITIONITIES A LICENSED CLICTOMS PROVED?                                                                                                    |                     | Tes        |
| WHETHER THE APPLICANT IS A LICENSED CUSTOMS BROKER?                                                                                                    |                     |            |
| WHETHER THE APPLICANT IS A LICENSED CUSTOMS BROKER?                                                                                                    |                     |            |
| WHETHER THE APPLICANT IS A LICENSED CUSTOMS BROKER?                                                                                                    |                     |            |
| WHETHER THE APPLICANT IS A LICENSED CUSTOMS BROKER?                                                                                                    |                     |            |
| WHETHER THE APPLICANT IS A LICENSED CUSTOMS BROKER?  DETAILS OF WAREHOUSE LICENSE ISSUED EARLIER Commissionerate File No.                                                                                                    |                     |            |
| WHETHER THE APPLICANT IS A LICENSED CUSTOMS BROKER?  DETAILS OF WAREHOUSE LICENSE ISSUED EARLIER Commissionerate File No. Date of lissue of License                                                                                                    |                     |            |
| WHETHER THE APPLICANT IS A LICENSED CUSTOMS BROKER?<br>DETAILS OF WAREHOUSE LICENSE ISSUED EARLIER<br>Commissionerate File No.<br>Date of Issue of License<br>WHETHER THE APPLICANT IS A LICENSED CUSTOMS BROKER?                                                                                                   |                     | Yes        |
| WHETHER THE APPLICANT IS A LICENSED CUSTOMS BROKER?<br>DETAILS OF WAREHOUSE LICENSE ISSUED EARLIER<br>Commissionerate File No.<br>Date of Issue of License<br>WHETHER THE APPLICANT IS A LICENSED CUSTOMS BROKER?<br>WHETHER THE APPLICANT IS AN AUTHORIZED ECONOMIC OPERATOR?                                      |                     | Yes<br>Yes |
| WHETHER THE APPLICANT IS A LICENSED CUSTOMS BROKER?<br>DETAILS OF WAREHOUSE LICENSE ISSUED EARLIER<br>Commissionerate File No.<br>Date of Issue of License<br>WHETHER THE APPLICANT IS A LICENSED CUSTOMS BROKER?<br>WHETHER THE APPLICANT IS AN AUTHORIZED ECONOMIC OPERATOR?<br>Scanned copy of warehouse license |                     | Yes<br>Yes |

### Step 4:

Click on **View Document** link to review / download the supporting document for the application. Document will open in the new tab.

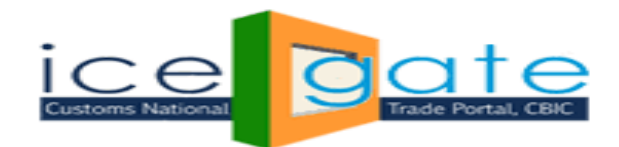

| ← → C ▲ Not secure   10.1.11.126/AD_REG/nsws | Docs/test.pdf                                                                                                    |
|----------------------------------------------|----------------------------------------------------------------------------------------------------|
| ≡ Java Printing                              | 1 / 1   - 100% +   🗄 🔕                                                                                                    |
|                                              |                                                                                                    |
|                                              |                                                                                                    |
|                                              | 2 Annual Mene Methanismi (Color Methanismi (Color Methanismi (C |
|                                              |                                                                                                    |

#### Step 5:

After reviewing all the document and application form click on **Proceed** Button. National **Single Window System - Clarification/Approve/Reject** form will appear.

If required Officer / SM / ASM can raised the query or ask for clarification.

To raised the query, write the query in the **Query Description** text box and click on **Raised Query** button.

Also officer / SM / ASM can check the clarification / reply by the investor on the queries rasied by him/her.

| Latest | :        |                   |                          |                                                |                                      |                                                                 |                                                                        |                                           |                                                         | *Attention: ICEG                                                                  | ATE common (                                                                   | enquiry services are availat | ble at Home               | Last Updated         | d:Aug |
|--------|----------|-------------------|--------------------------|------------------------------------------------|--------------------------------------|-----------------------------------------------------------------|------------------------------------------------------------------------|-------------------------------------------|---------------------------------------------------------|-----------------------------------------------------------------------------------|--------------------------------------------------------------------------------|------------------------------|---------------------------|----------------------|-------|
| Home   | About Us | Quick Information | tion Advi                | isory Tutorials                                | Guidelines                           | Useful Links                                                    | Single Window                                                          | CIP                                       | Manthan                                                 | CoronaVirus Trade                                                                 | e Help                                                                         | COVID-19 Measures            | New Initiatives           | Contact Us           |       |
|        |          |                   | Service                  | s                                              | Home >                               | NSWS Licen                                                      | se Details > NSV                                                       | /S For                                    | m Details >                                             | Clarification/Appr                                                                | ove/Reject                                                                     |                              |                           |                      |       |
|        |          |                   | NSWS A                   | pproval                                        | Natio                                | onal Sing                                                       | le Window                                                              | Syst                                      | tem - C                                                 | larification/A                                                                    | pprove                                                                         | /Reject                      |                           |                      |       |
|        |          |                   | LOGOUT                   |                                                | Q                                    | uery Logged                                                     | Quer                                                                   | / Logo                                    | ged Time                                                | User Cla                                                                          | arification                                                                    | User Clari                   | fication Time             |                      |       |
|        |          | L                 |                          |                                                | No Que                               | ery Logged So f                                                 | ar                                                                     |                                           |                                                         |                                                                                   |                                                                                |                              |                           |                      |       |
|        |          |                   |                          |                                                | • Query des<br>• Additiona<br>Action | cription is mandatory<br>I document upload is<br><b>Details</b> | r for Raise Clarification.<br>optional for Approval/Rej                | ection of a                               | an application.                                         |                                                                                   |                                                                                |                              |                           |                      |       |
|        |          |                   |                          |                                                | Addition                             | al Document Uplo                                                | Choose Fi                                                              | le No f                                   | file chosen                                             | File Size Limit is                                                                | upto 2 MB onl                                                                  | y File Should be in PDF fo   | ormat only                |                      |       |
|        |          |                   |                          |                                                | Query D                              | escription                                                      |                                                                        |                                           |                                                         |                                                                                   |                                                                                |                              |                           | 11                   |       |
|        |          |                   |                          |                                                | Back                                 | Approve Pro                                                     | file Raise Clarifi                                                     | ation                                     | Reject Pro                                              | file                                                                              |                                                                                |                              |                           |                      |       |
|        |          |                   | Governn<br>Ministry of F | <b>nent of India</b><br>inance Department of F | Revenue                              | SMTP Mail List<br>Copyright ©                                   | Site Map   Access<br>2011 All rights reserver<br>Best Viewed at 1024 x | <b>ibility S</b><br>I. Directo<br>768 Res | itatement   A<br>prate of Systems<br>solution   Interne | dd to Favourite   Help<br>, Customs and Central Ex<br>t Explorer 8.0-Later Versio | Conclusion A<br>were Boothouse South<br>Terms of Use<br>cise New Delhi.<br>wns | ward A Deta                  | National e-g<br>Award for | overnance<br>2010-11 |       |

#### Step 6:

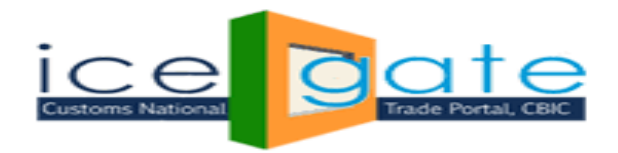

Officer / SM /ASM will review the reply from investor and based on the Application form, Supporting document and reply from the investor on the queries, officer can approve/ reject the application by clicking on **Approve Profile** and **Reject Profile** Button.

| Latest:                             |                                               |                                  |                                                |                                                                  |                                                              | *Attention: ICEGATE common                                                                             | n enquiry services are availa | ble at Home                   | Last Updated : Aug    |
|-------------------------------------|-----------------------------------------------|----------------------------------|------------------------------------------------|------------------------------------------------------------------|--------------------------------------------------------------|----------------------------------------------------------------------------------------------------|-------------------------------|-------------------------------|-----------------------|
| Home About Us Quick Information Adv | risory Tutorials G                            | uidelines Useful Links           | Single V                                       | Nindow CIP                                                       | Manthan C                                                    | CoronaVirus Trade Help                                                                                 | COVID-19 Measures             | New Initiatives               | Contact Us            |
| Service                             | 95                                            | Home > NSWS Licer                | nse Details                                    | s > NSWS For                                                     | m Details >C                                                 | larification/Approve/Reject                                                                            | t                             |                               |                       |
| NSWS A                              | pproval                                       | National Sing                    | gle Win                                        | ndow Syst                                                        | em - Cla                                                     | rification/Approve                                                                                     | e/Reject                      |                               |                       |
| LOGOU                               | Г                                             | Query Logged                     |                                                | Query Logo                                                       | jed Time                                                     | User Clarification                                                                                     | User Clari                    | ification Time                |                       |
|                                     |                                               | No Query Logged So               | far                                            |                                                                  |                                                              |                                                                                                    |                               |                               |                       |
|                                     |                                               | Action Details                   |                                                |                                                                  |                                                              |                                                                                                    |                               |                               |                       |
|                                     |                                               | Action Details                   |                                                |                                                                  |                                                              |                                                                                                    |                               |                               |                       |
|                                     |                                               | Additional Document Up           | load 🚺                                         | Choose File No f                                                 | ile chosen                                                   | File Size Limit is upto 2 MB o                                                                         | nly File Should be in PDF f   | ormat only                    |                       |
|                                     |                                               | Query Description                |                                                |                                                                  |                                                              |                                                                                                    |                               |                               | 1.                    |
|                                     |                                               | Back Approve Pr                  | ofile Rai:                                     | se Clarification                                                 | Reject Profile                                               | e                                                                                                    |                               |                               |                       |
| Govern<br>Ministy of                | ment of India<br>Finance Department of Revenu | Je<br>SMTP Mail Lis<br>Copyright | it   Site Map<br>© 2011 All righ<br>Best Viewe | Accessibility S     ts reserved. Directo     d at 1024 x 768 Res | tatement   Add<br>rate of Systems, C<br>olution   Internet E | to Favourite   Help   Terms of U<br>ustoms and Central Excise New Delhi<br>valorer 8.0-1 dare Versions | Award<br>th Asia 2011         | SON Autional e-g<br>Award for | jovernance<br>2010-11 |

Step 6 (A): Approve Profile.

If officer finds all the information, document and reply provided by investor are valid then they can approve the application by Clicking on **Approve Profile** button.

If required, they can upload the supporting document and/or add the comments in the **Query Description**.

After Clicking on **Approve Profile** Button, A certificate will generate which will have License detail. Officer can save this file for future reference.

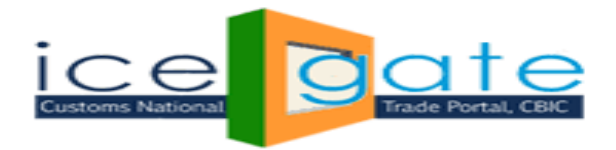

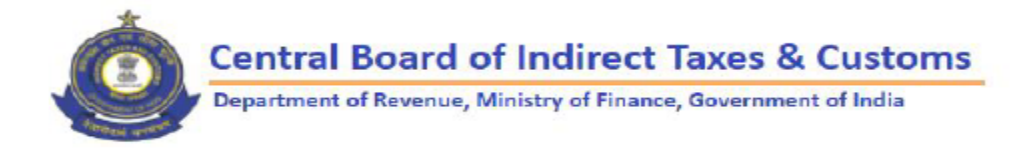

Dear Magesh,

Your license for bonded warehouse for application request 1000-M016\_D002\_A028-1625556889919 has been approved by competent authority. Subject to fulfillments of the legal requirement.

| Name of the applicant | Magesh                                      |
|-----------------------|---------------------------------------------|
| PAN                   | aafca9632a                                  |
| IEC Code              | 232112                                      |
| GSTIN                 | 22AABCU9603R1ZX                             |
| Investor ID           | 13566                                       |
| Location              | ACC Coimbatore Sriperumbudur<br>ICD(INCJB4) |

Date & Time - 12-07-2021 05:38:42 PM Location - ACC Coimbatore Sriperumbudur ICD

\*This is a system generated certificate and this is not tranferable to any person.

# Step 6 (B): Reject Profile.

If officer finds all the information, document and reply provided by investor are not valid then they can reject the application by Clicking on **Reject Profile** button.

If required, they can upload the supporting document and/or add the comments in the **Query Description**.

For any further queries or help kindly contact ICEGATE Helpdesk Team on <u>icegatehelpdesk@icegate.gov.in</u> or <u>1800-3010-1000</u>